## Procédures du point d'accès WIFI DWL-2100AP

| 1 | )Configuration du | point d'accès wifi1 |
|---|-------------------|---------------------|
| _ | - U               |                     |

## 1) Configuration du point d'accès wifi

- ➢ Lancer un navigateur WEB.
- > Enlever le « Proxi » du navigateur WEB si il est activé.
- ► Entrez l'adresse « http://192.168.0.50 ».
- Saisir « admin » au nom d'utilisateur.
- ➤ Cliquer sur le bouton « Run Wizard ».
- ➢ Á la fenêtre « Welcome » cliquer sur « Next ».
- Entrer deux fois le mot de passe d'accès à la configuration du point d'accès. Cliquer sur « Next ».
- ➢ Entrer le « SSID ».
- Entrer le numéro du point d'accès (x) au canal avec x représentant le numéro du point d'accès.
- Cocher « WPA-PSK ». Cliquer sur « Next ».
- Entrer la « PassPhrase » de la clé. Cliquer sur « Next ».
- Cliquer sur « Restart ».
- Attendre les 30 Secondes.
- Entrer « admin » à « Utilisateur ».
- > Entrer le mot de passe d'accès à la configuration du point d'accès.
- > Changer l'adresse IP en 192.168.0.50 + x avec x représentant le numéro du point d'accès.

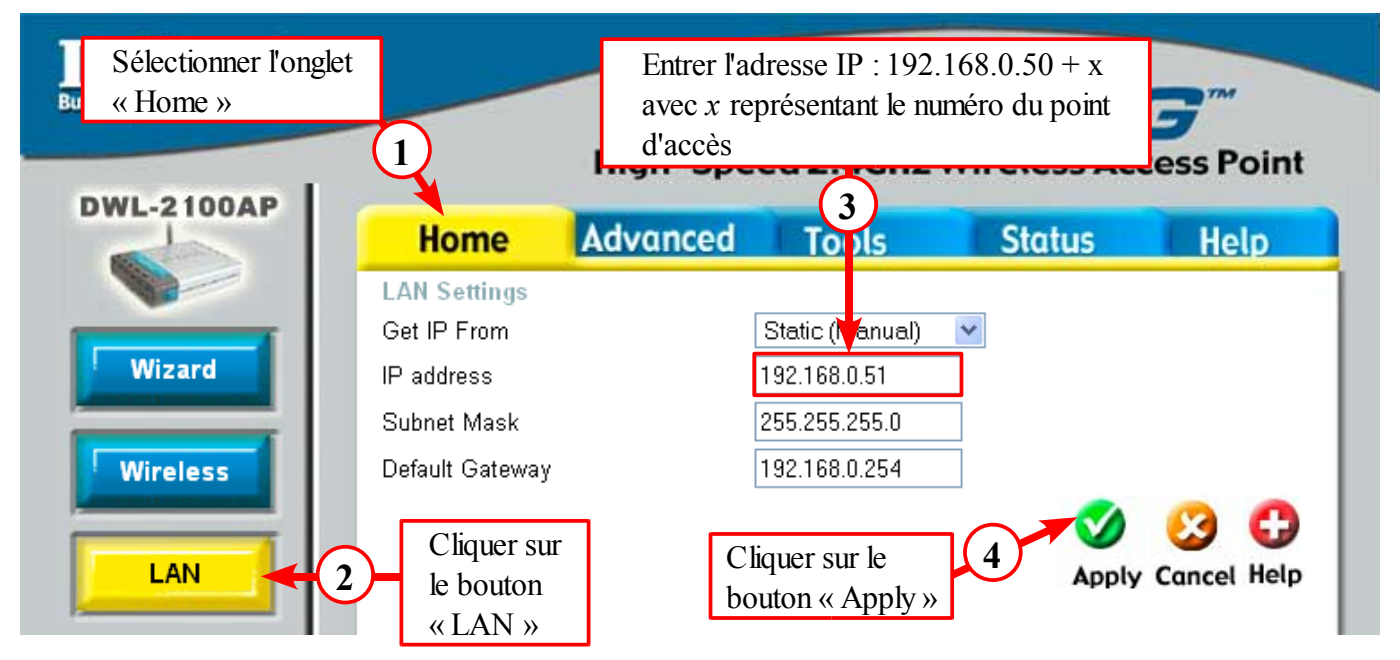

Fermer le navigateur web.

## 2)